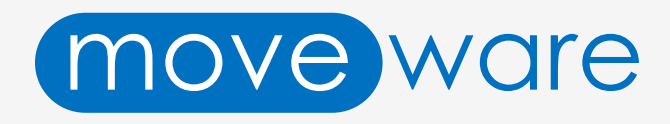

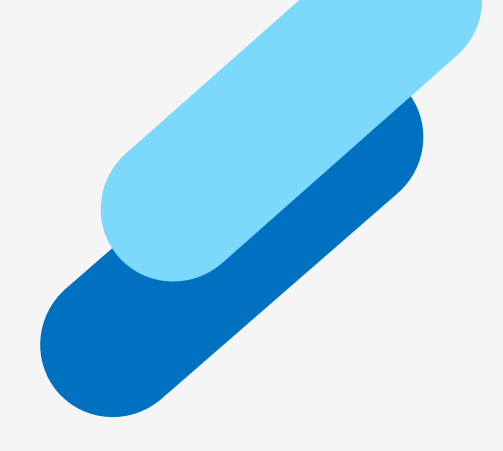

# **Customisation Guide**

# **Online Quote**

Present quality online quotes to your clients with digital acceptance

The targeted outcome of the Online Quote is to make your client's life easier when it comes to accept and sign a quote.

No paper anymore, mobile friendly and streamlined process to checkout several options and accept.

Your clients can now see all in once major information they need make their decision.

#### Now, It's easy and fast for everyone!

Through several customer trials and thanks to our Web UX/UI Designer, we developed a digital quote standard that will keep being improved. For you to get this new feature in a day, and provide best experience, only some customisation is possible.

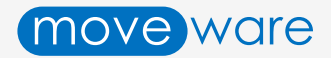

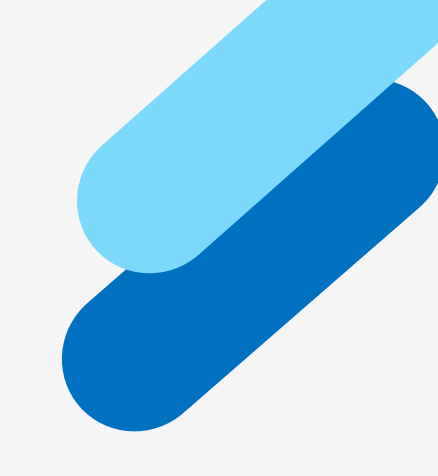

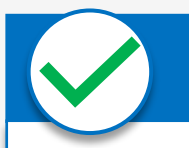

#### What can be changed

- Primary and Secondary colours
- Sections order
- Remove section(s)
- Edit text paragraphs inside sections
- Add a simple section. Examples: Insurance or Customs Guidance
- Have a conditional section based on a job type
- Change Images

## V V

#### What cannot be changed

- Hero Banner, Intro, Pricing and Acceptance sections cannot be removed
- Hero Banner design (shapes)
- Footer design
- Grey colours & Icons
- Positions of the elements inside a section
- The Accept and Decline landing pages

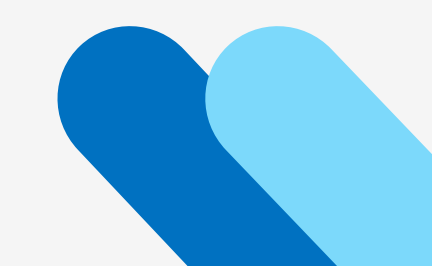

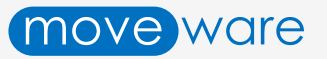

# Online Quote Hero Banner

For a greater customisation and allow you to differentiate, we created a catalogue of hero banners (header of website).

#### 4 Hero Banner templates:

- Angle break
- Vertical break
- Bottom overlay on image
- Full screen image

#### Customisation allowed:

- Edit the Title "Your Moving Quote"
- Logo and image (if any) to provide
- Primary colour

#### Logo requirements:

ware

- SVG preferably, or PNG
- Preferred Min Width: 500px

#### Customisation not allowed:

- The Hero Banner section cannot be removed,
- Subtexts "Prepared For" and "Reference" cannot be changed

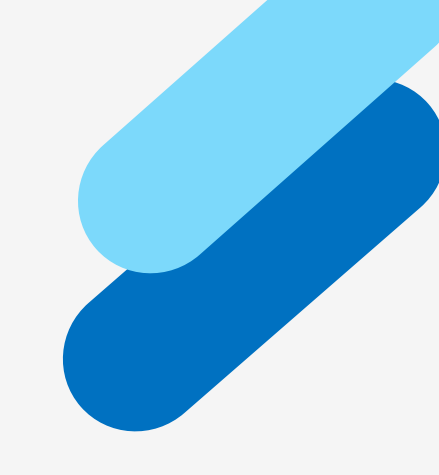

#### Hero Banner Angle Break

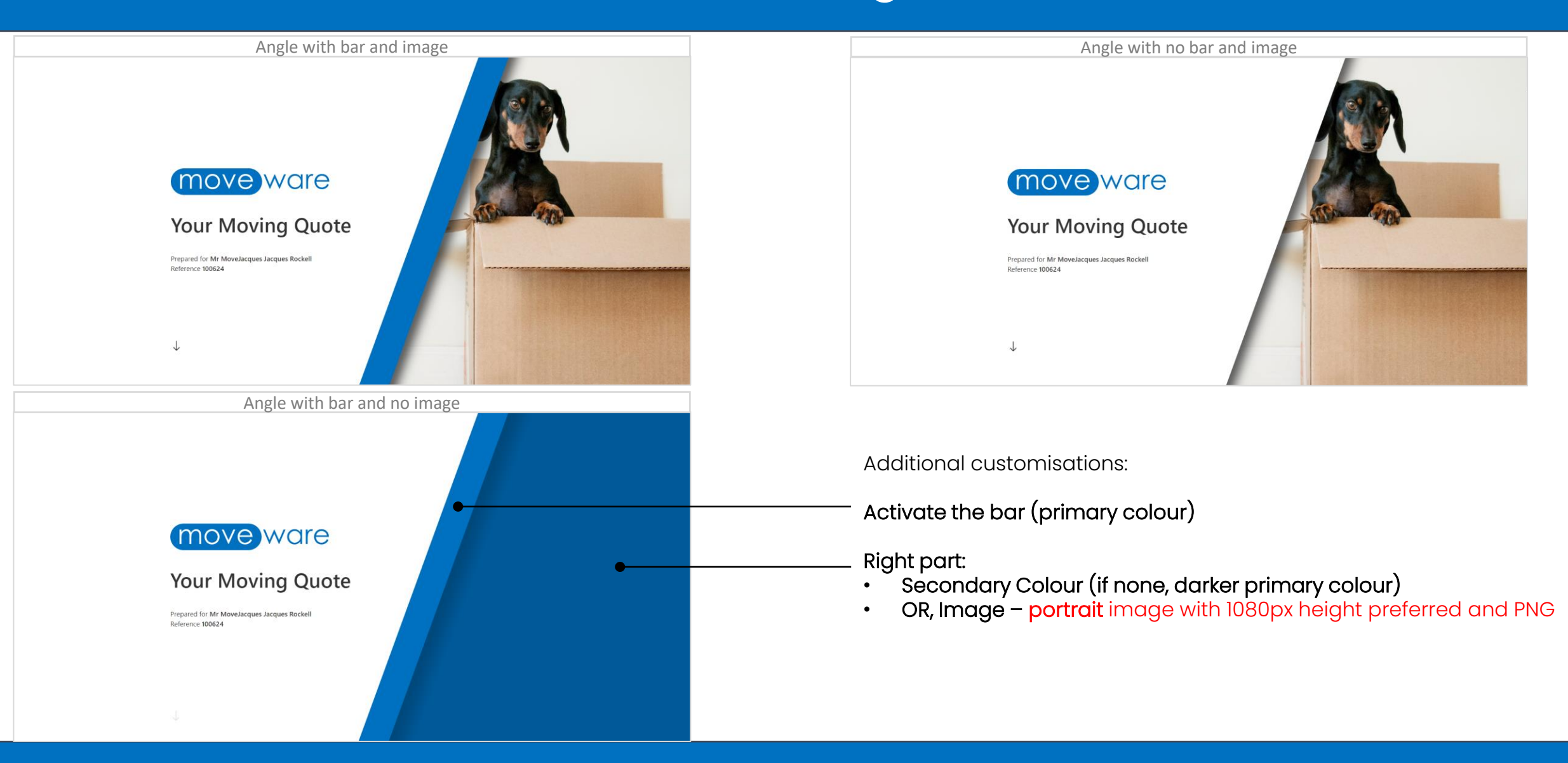

#### Hero Banner Vertical Break

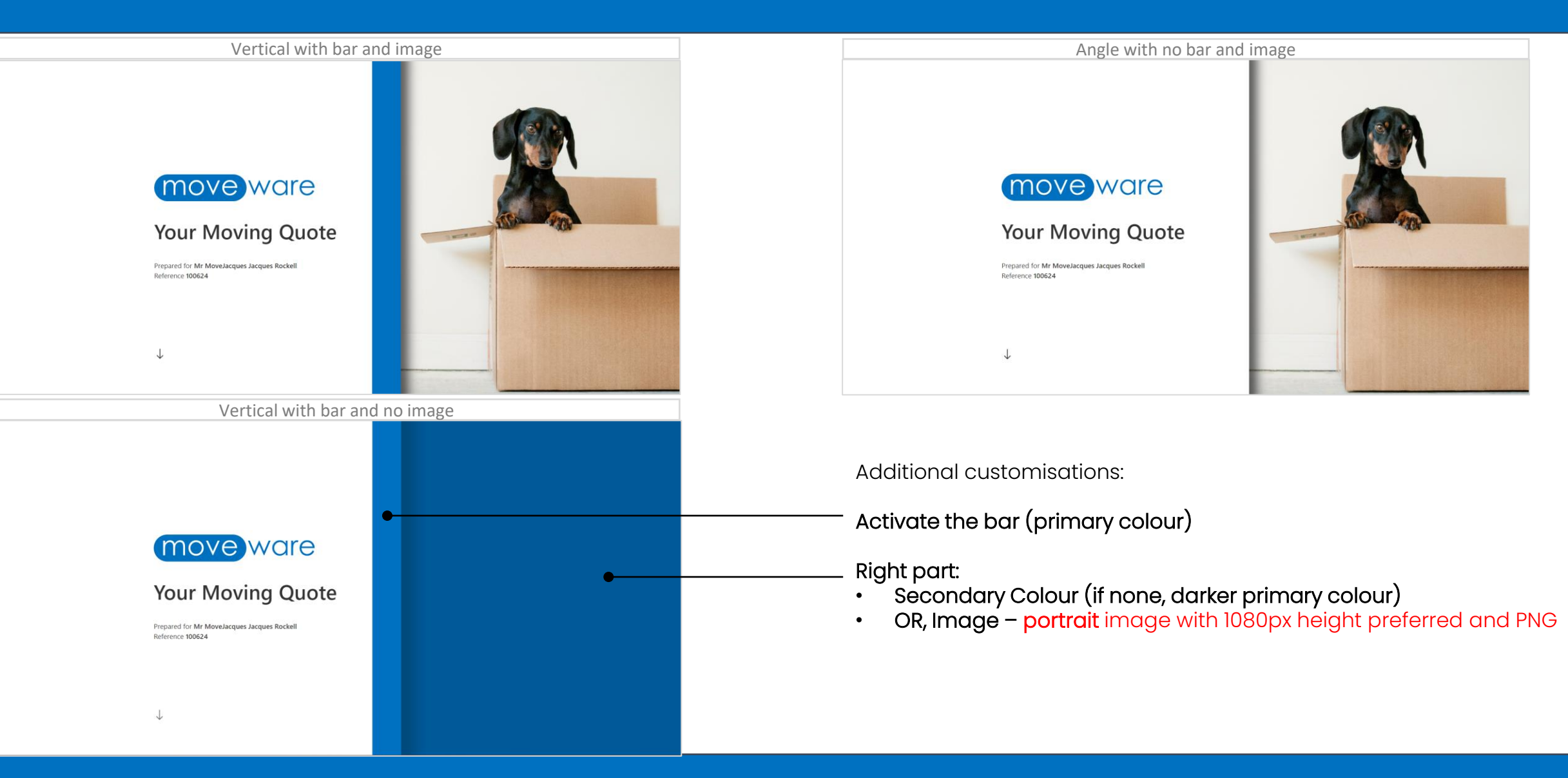

#### Hero Banner Bottom Overlay

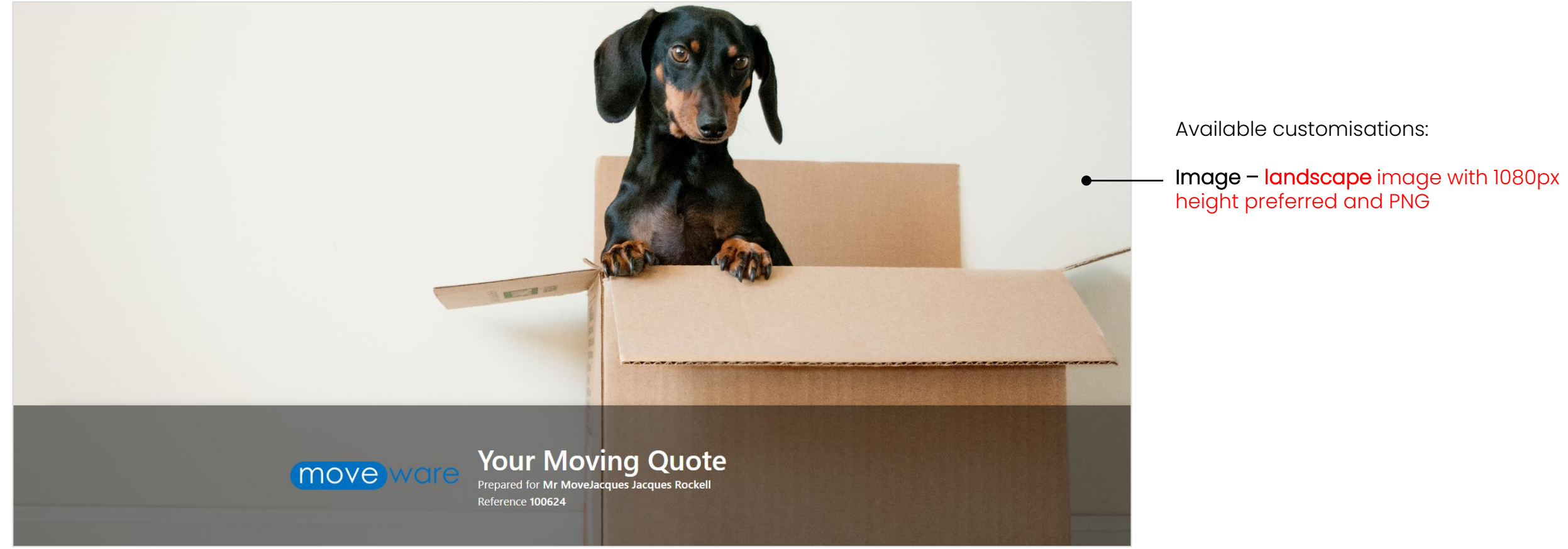

#### Hero Banner Full Screen Image

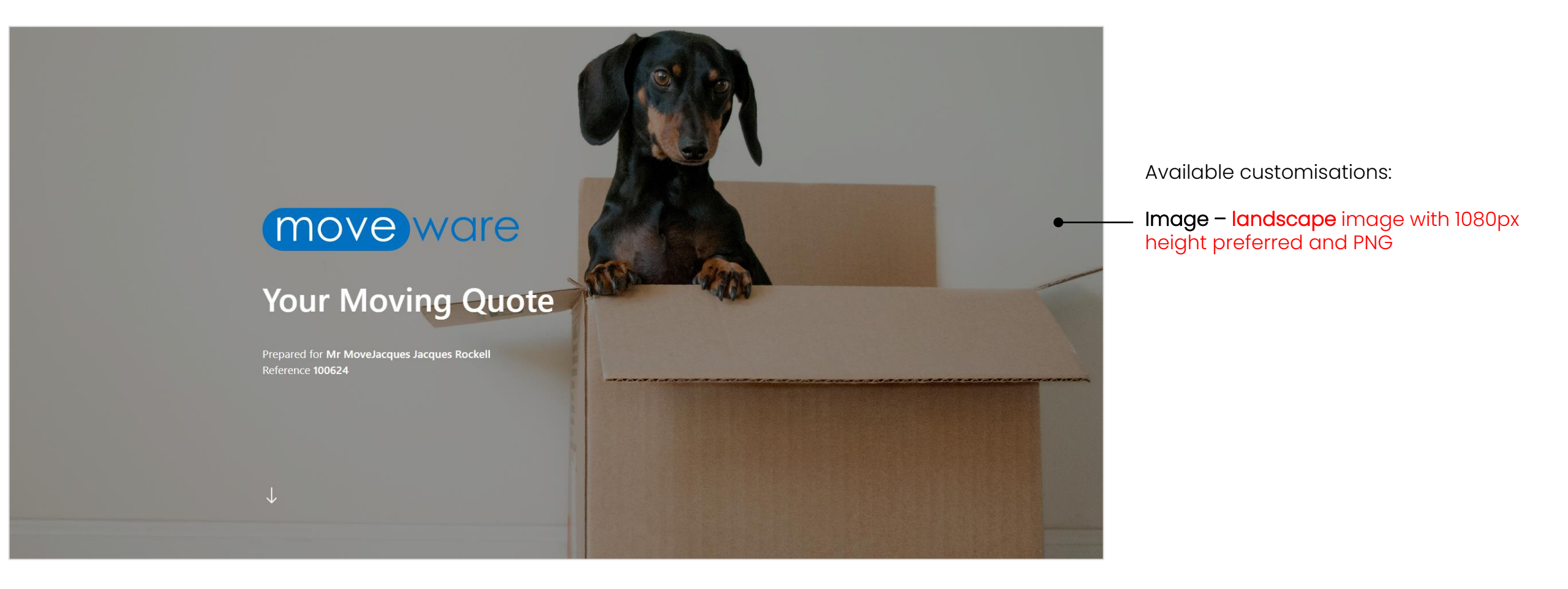

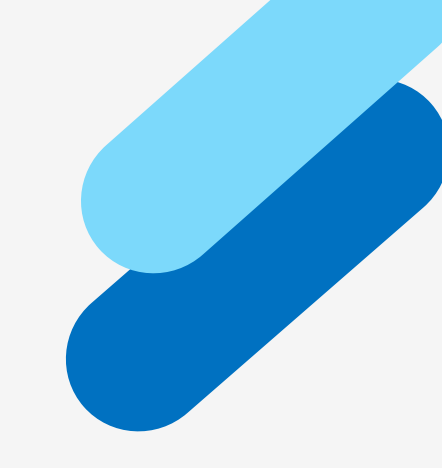

# Let's move on to the customisation for the rest of the Online Quote

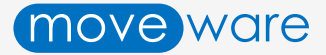

#### Introduction Section

Dear Mr Jacques Rockell,

Quotation Number: 100621

Thank you for contacting us for your upcoming move. Below you will find our pricing, tailored to meet your specific moving requirements.

Please note this quotation is valid for 30 days from the quotation date 22 June 2023.

To confirm a booking with us, simply select the pricing option that you prefer and accept after filling in all information we need. And of course, should you have any questions about this quote, please do not hesitate to contact us.

We look forward to being at your service.

Lachlan Barr

Available customisations:

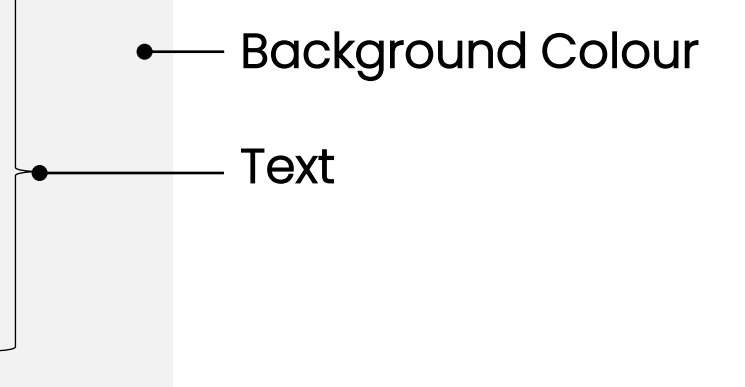

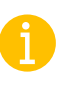

Note that the sales contact details will be present in the Acceptance section

#### **Move Information Section**

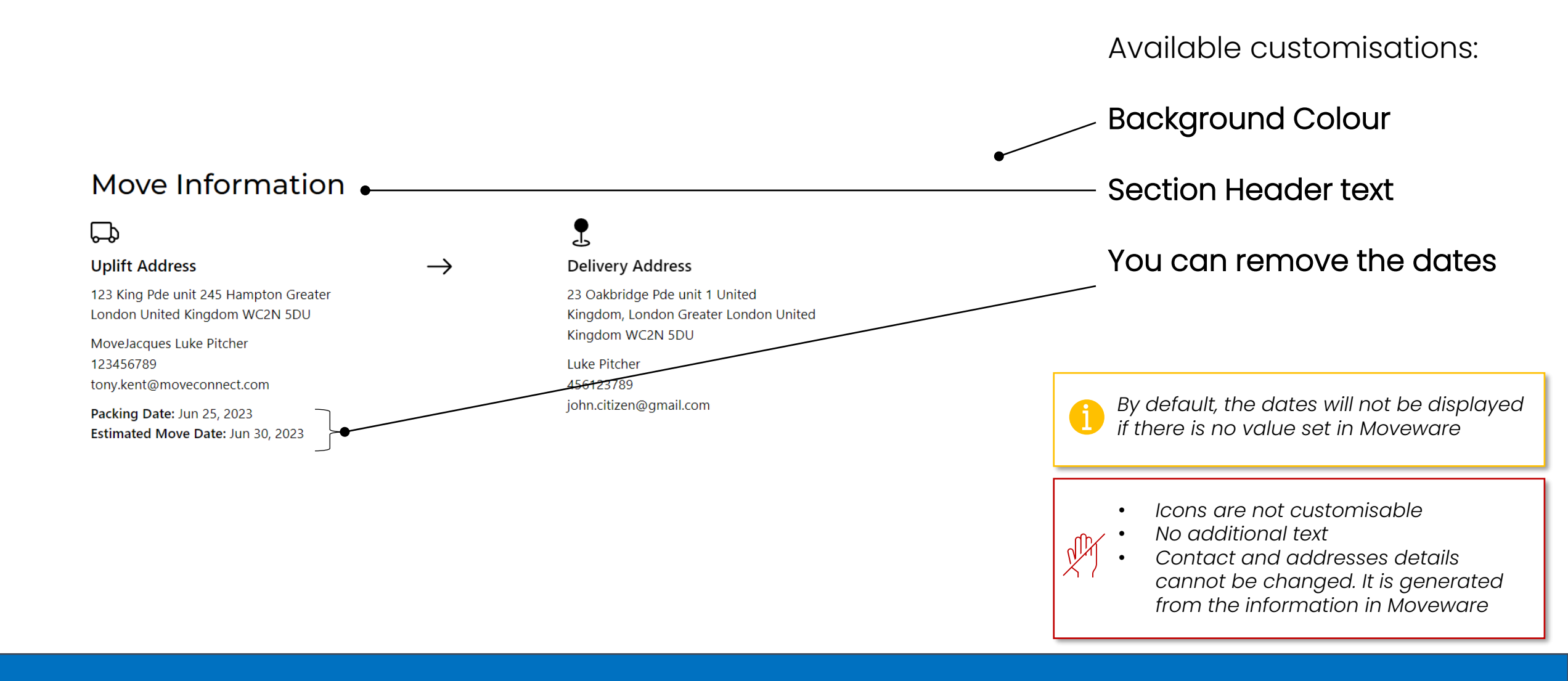

#### Image Divider 1 Section

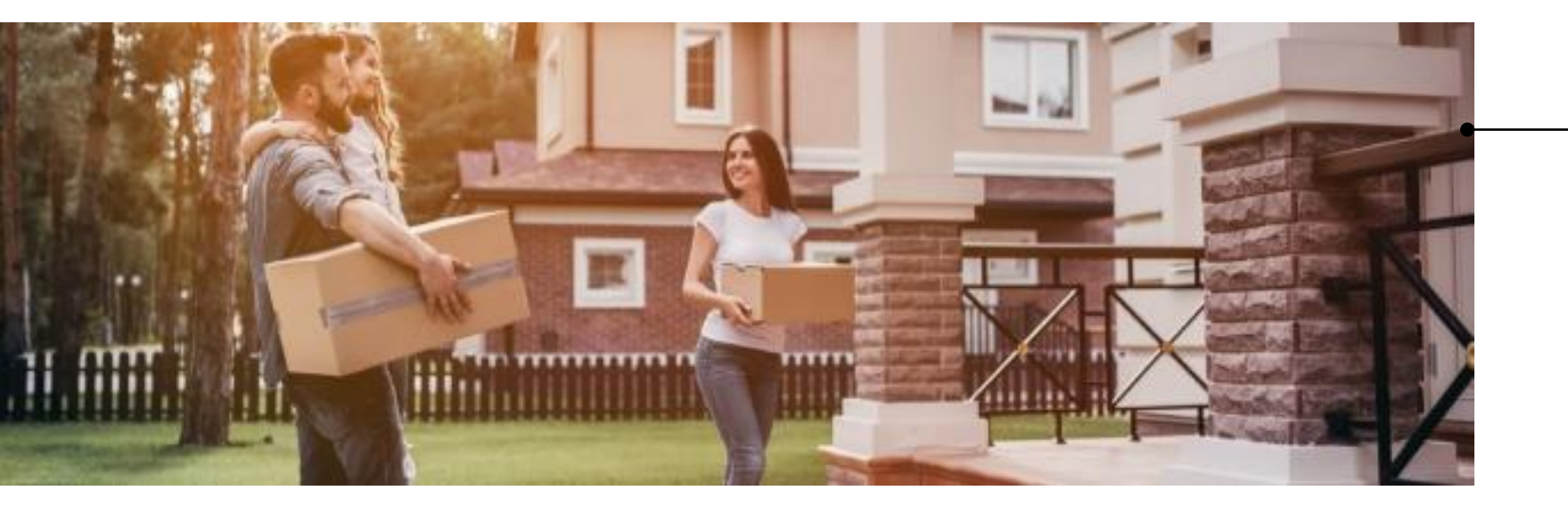

Available customisations:

Image JPEG or PNG Width: 1920px Height preferably: 500px

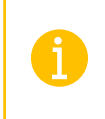

Refer to the last page to find our recommendations to find a free royalty image

### **Pricing Section**

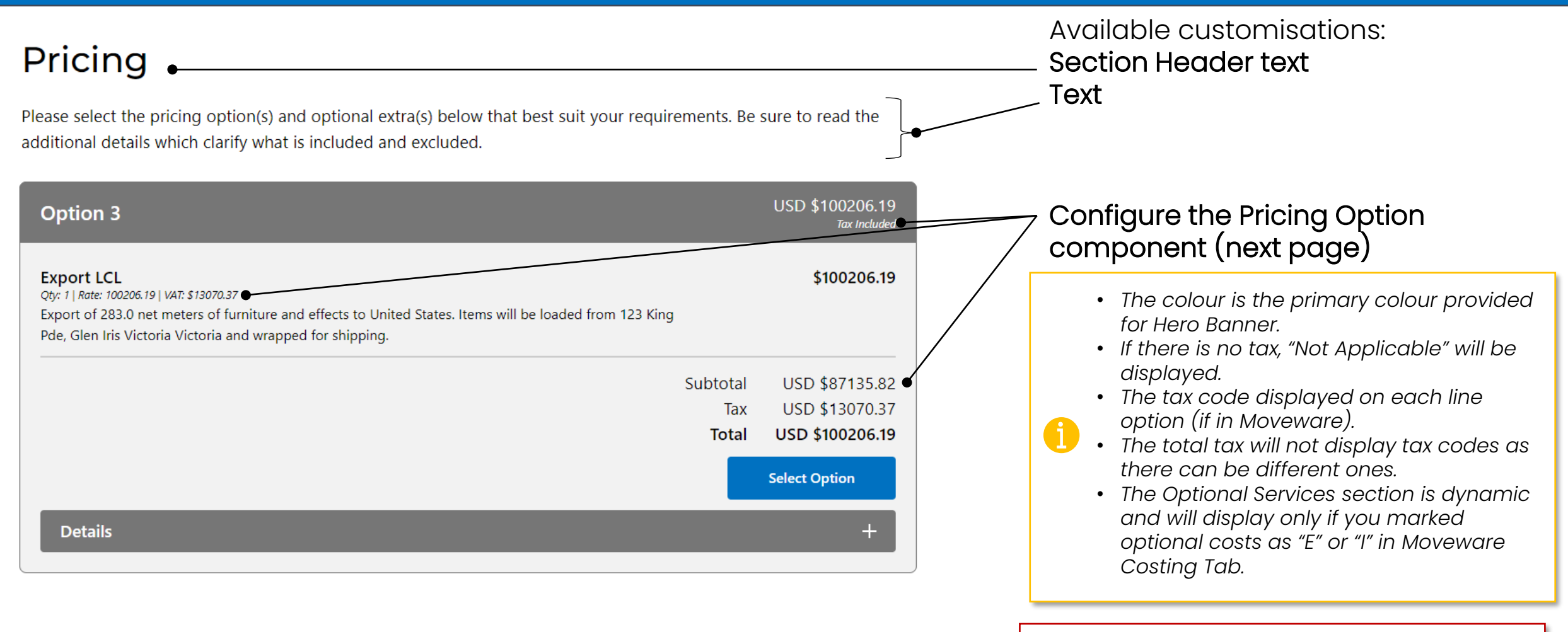

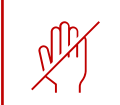

Pricing Option content is constructed dynamically based on the Costing Option set in Moveware.

### Pricing Section Customisation Available

| Option 2                                                                                                    | USD \$100215.70         |                                                                                                 |
|----------------------------------------------------------------------------------------------------|-------------------------|-------------------------------------------------------------------------------------------------|
|                                                                                                    | Tax Included            | Mention (always) if tax are included or                                                         |
| Export FCL<br>Oty: 1   Rate: 92408.84 V4T: \$12053.33                                                                                                    | \$92408.84              |                                                                                                 |
| Export of 130.0 cubic meters of household goods and effects in a Full Container Load (FCL) to United<br>States, Items will be loaded from 123 King Pde, Glen Iris Victoria Victoria and wrapped for shipping |                         | Display (or not) tax information on each line                                                   |
| Adjustment                                                                                                    | \$7797.36               | and total                                                                                       |
| Qty: 89903.1   Rate: 0.00   VAT: \$1017.05                                                                                                    |                         | Note that if the price is exclusive of tax:                                                     |
| Optional Services                                                                                                    |                         | <ul> <li>The tax will not show on items</li> <li>The total tax will not be displayed</li> </ul> |
| Insurance - Goods In Transit         Qty: 5       Rate: 1.90         VAT: \$1.24                                                                                                    | \$9.50 🗹                |                                                                                                 |
| House Clean                                                                                                    | \$18.90                 | Display (or not) the Quantities and Rates on                                                    |
| Insurance - Export Transit                                                                                                    | \$7.20                  | each line                                                                                       |
| Qty: 2 Rate: 3.60 VAT: \$0.94                                                                                                    |                         |                                                                                                 |
|                                                                                                    | Subtotal USD \$87144.08 | Display (or not) the subtotal (total excluding                                                  |
|                                                                                                    | Total USD \$100215.70   | tax)                                                                                            |
|                                                                                                    | Select Option           |                                                                                                 |
| Details                                                                                                    | +                       |                                                                                                 |

## Pricing Options combinations – Tax Included

E

| Tax + Qty & Rate + Subtotal                                                                                                    |                                 |                                                            |
|----------------------------------------------------------------------------------------------------|---------------------------------|------------------------------------------------------------|
| Option 3                                                                                                    |                                 | USD \$100206.19<br>Tax Included                            |
| <b>Export LCL</b><br><i>Qty: 1   Rate: 100206.19   VAT: \$13070.37</i><br>Export of 283.0 net meters of furniture and effects to United States. Items will be loaded from 123 King<br>Pde, Glen Iris Victoria Victoria and wrapped for shipping. |                                 | \$100206.19                                                |
|                                                                                                    | Subtotal<br>Tax<br><b>Total</b> | USD \$87135.82<br>USD \$13070.37<br><b>USD \$100206.19</b> |
|                                                                                                    |                                 | Select Option                                              |
| Details                                                                                                    |                                 | +                                                          |

| Tax + Subtotal                                                                                                    |              |                                 |
|----------------------------------------------------------------------------------------------------|--------------|---------------------------------|
| Option 3                                                                                                    |              | USD \$100206.19<br>Tax Included |
| Export LCL<br>VAT: \$13070.37<br>Export of 283.0 net meters of furniture and effects to United States. Items will be loaded from 123 King<br>Pde, Glen Iris Victoria Victoria and wrapped for shipping. |              | \$100206.19                     |
|                                                                                                    | Subtotal     | USD \$87135.82                  |
|                                                                                                    | Tax<br>Total | USD \$13070.37                  |
| Details                                                                                                    |              | Select Option +                 |

| Tax + Qty & Rate                                                                                                    |       |                                 |
|----------------------------------------------------------------------------------------------------|-------|---------------------------------|
| Option 3                                                                                                    |       | USD \$100206.19<br>Tax Included |
| <b>Export LCL</b><br><i>Qty: 1   Rate: 100206.19   VAT: \$13070.37</i><br>Export of 283.0 net meters of furniture and effects to United States. Items will be loaded from 123 King<br>Pde, Glen Iris Victoria Victoria and wrapped for shipping. |       | \$100206.19                     |
|                                                                                                    | Тах   | USD \$13070.37                  |
|                                                                                                    | Total | USD \$100206.19<br>Tax Included |
|                                                                                                    |       | Select Option                   |
| Details                                                                                                    |       | +                               |

| No Tax + No Subtotal + No Qty & Rate                                                                                                    |       |                                 |
|----------------------------------------------------------------------------------------------------|-------|---------------------------------|
| Option 3                                                                                                    |       | USD \$100206.19<br>Tax Included |
| <b>xport LCL</b><br>(port of 283.0 net meters of furniture and effects to United States. Items will be loaded from 123 King<br>de, Glen Iris Victoria Victoria and wrapped for shipping. |       | \$100206.19                     |
|                                                                                                    | Total | USD \$100206.19<br>Tax Included |
|                                                                                                    |       | Select Option                   |
| Details                                                                                                    |       | +                               |
|                                                                                                    |       |                                 |

### Pricing Options combinations – Tax Excluded

|       | USD \$100206.19<br>Tax Excluded |
|-------|---------------------------------|
|       | \$100206.19                     |
| Total | USD \$100206.19<br>Tax Excluded |
|       | Select Option                   |
|       | +                               |
|       | Total                           |

| No Qty & Rate                                                                                                    |       |                                 |
|----------------------------------------------------------------------------------------------------|-------|---------------------------------|
| Option 3                                                                                                    |       | USD \$100206.19<br>Tax Excluded |
| <b>Export LCL</b><br>Export of 283.0 net meters of furniture and effects to United States. Items will be loaded from 123 King<br>Pde, Glen Iris Victoria Victoria and wrapped for shipping. |       | \$100206.19                     |
|                                                                                                    | Total | USD \$100206.19<br>Tax Excluded |
|                                                                                                    |       | Select Option                   |
| Details                                                                                                    |       | +                               |

#### **Special Instructions Section**

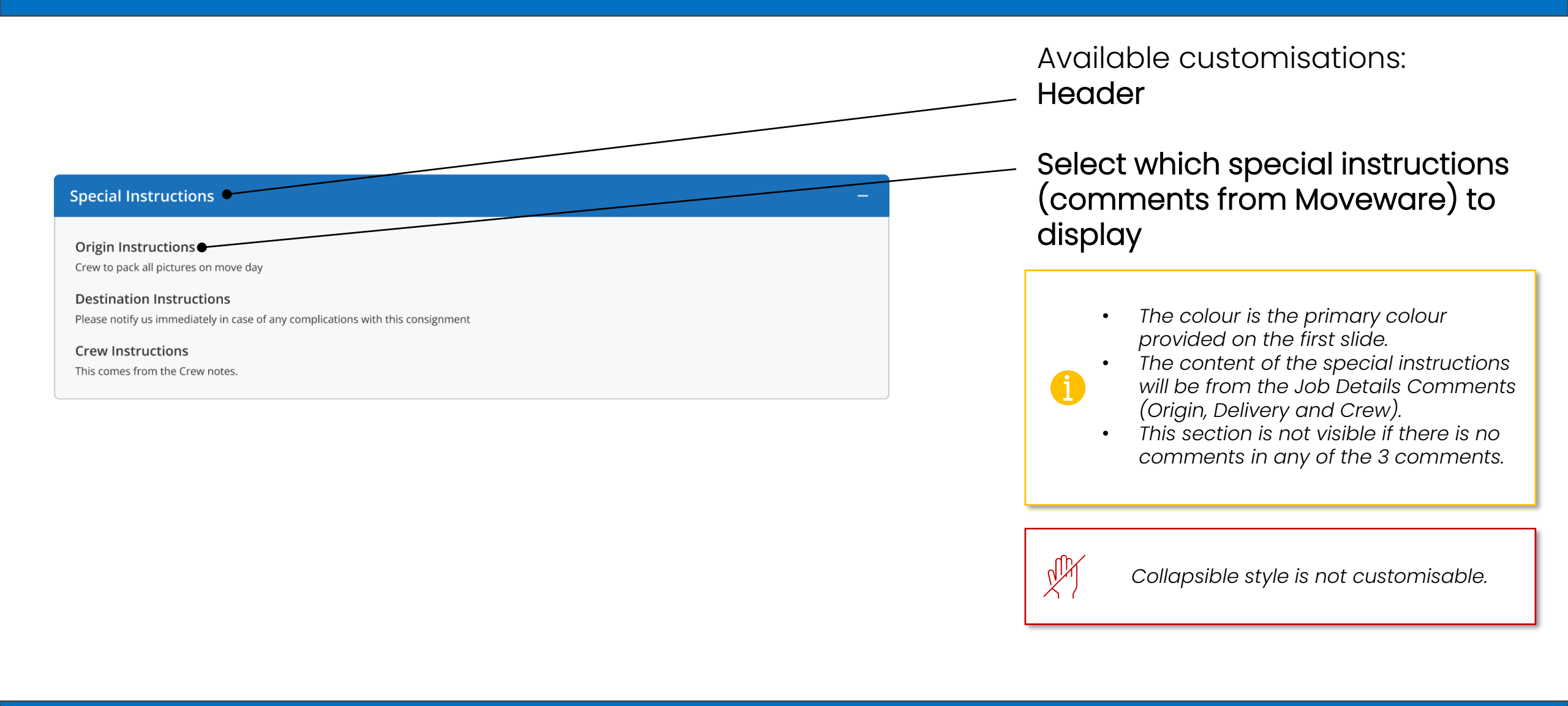

#### **Inventory Section**

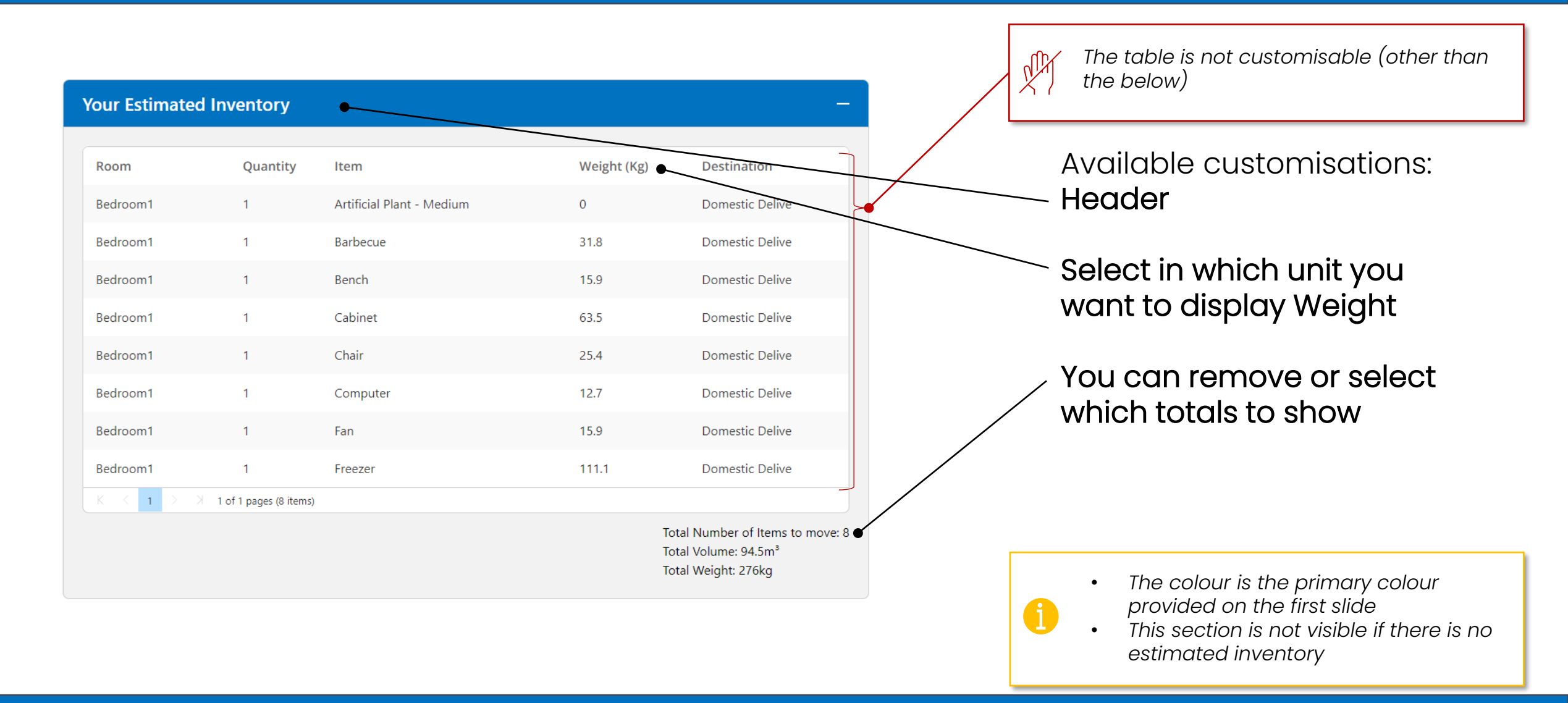

### Image Divider 2 Section

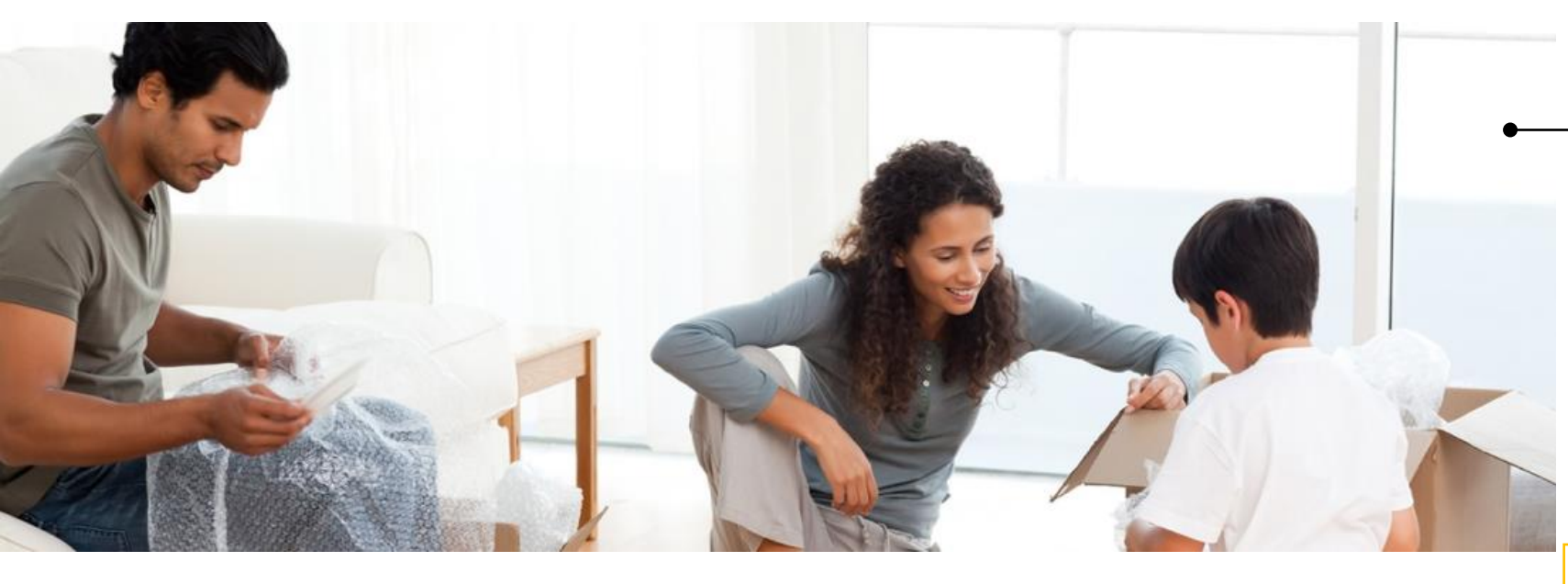

#### Available customisations:

Image JPEG or PNG Width: 1920px Height preferably: 500px

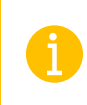

Refer to the last page to find our recommendations to find a free royalty image

#### Acceptance Section Part 1 - Intro

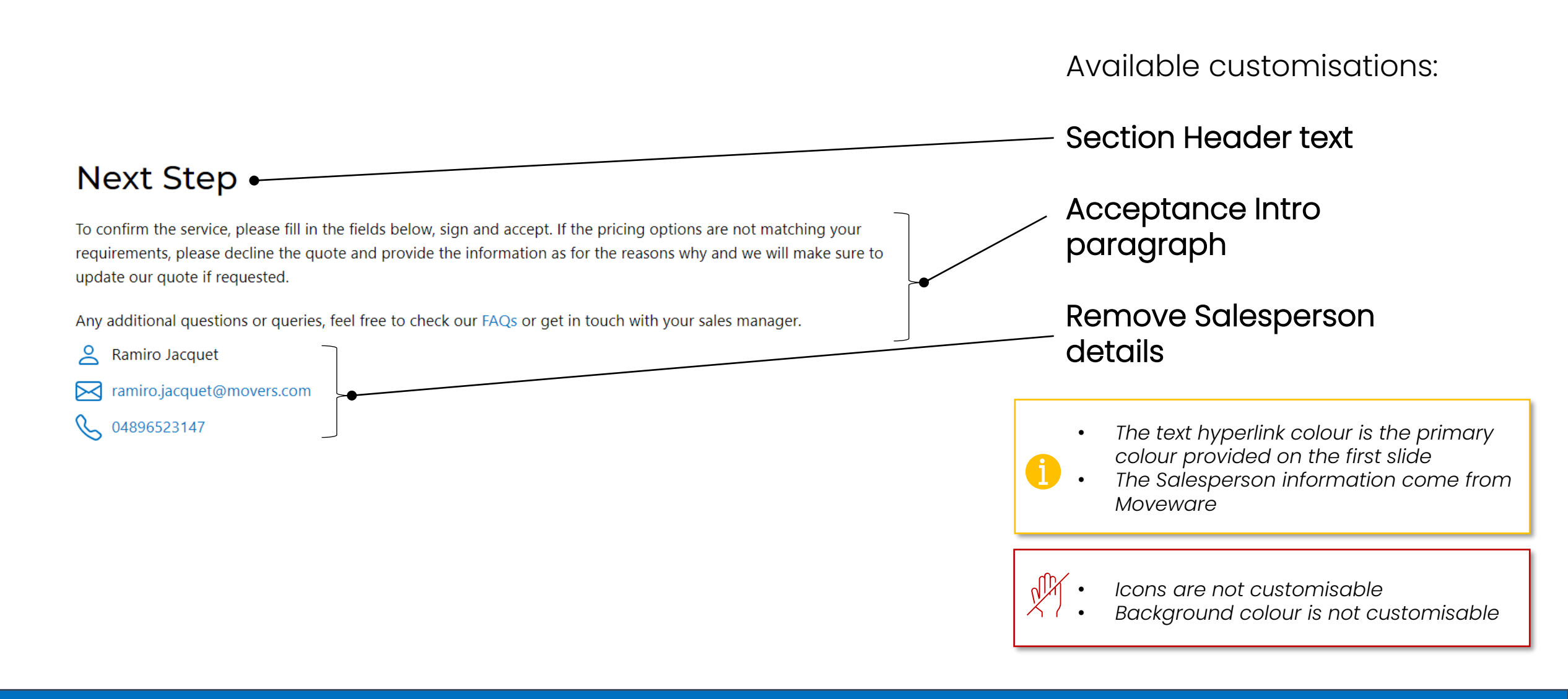

#### Acceptance Section Part 2 – Client Entry

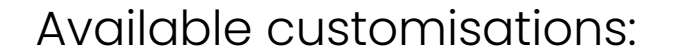

| Selected Option: Option 01, AUD \$2994.00 | You can remove the name field                                                                                                    |
|-------------------------------------------|----------------------------------------------------------------------------------------------------|
| Name                                      | You can remove<br>completely Packing Date                                                                                                 |
| Packing Date                              | You can remove<br>completely Packing Date                                                                                                 |
| Select Date Estimated Move Date           | The Packing Date and Estimated Move Date will<br>be visible but deactivated (the client cannot<br>change the date) if there is a value in |
| Select Date                               | Moveware.     The grey box, the background colour and                                                                                     |
|                                           | the Option Selected summary are not<br>customisable<br>• No additional entry field can be added                                           |

#### Acceptance Section Part 2 – Client Entry

|                            | You can remove comp<br>insurance coverage d           | oletely the<br>ropdown                      |
|----------------------------|-------------------------------------------------------|---------------------------------------------|
| Transit Insurance Coverage | You can remove comp<br>insured value field            | oletely the                                 |
| Insured Value              | • You can display those condition: on a specifi       | fields upon a<br>c job type                 |
|                            | The 'transit insurance cove<br>based on your Moveware | ərage' field will be filled in<br>settings. |

Moveware (if any).

Available customisations.

No

**()** 

N

No additional entry can be added

selection or value cannot be changed).

The insured value will also be filled with the value in

If a value is already selected or displayed, those entry fields will be deactivated (visible but the

#### Acceptance Section Part 2 – Client Entry

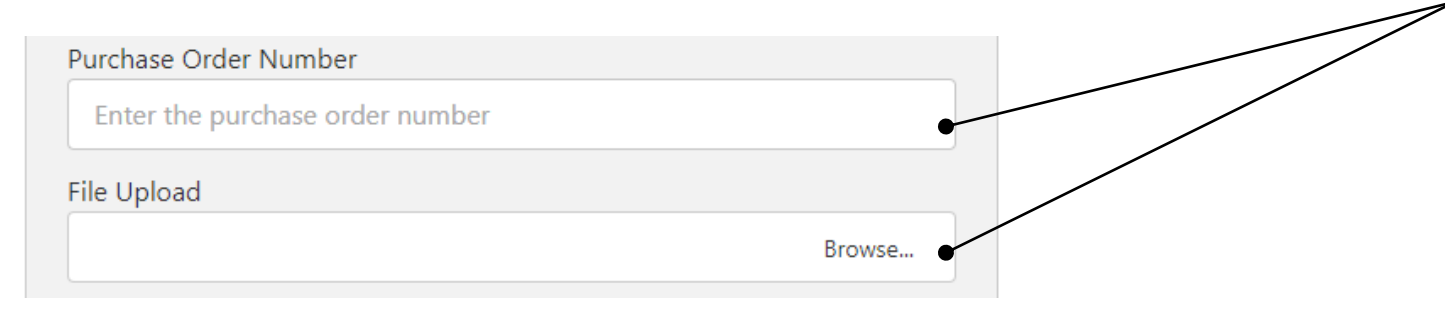

Available customisations:

 You can remove completely the two fields

You can display those fields upon a condition: on a specific job type

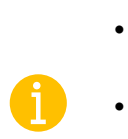

- The colour is the primary colour provided on the first slide
- The Purchase Order and upload document fields might be useful only for commercial job types.

#### n I

No additional entry can be added

#### Acceptance Section Part 3 – Client Signature

Available customisation:

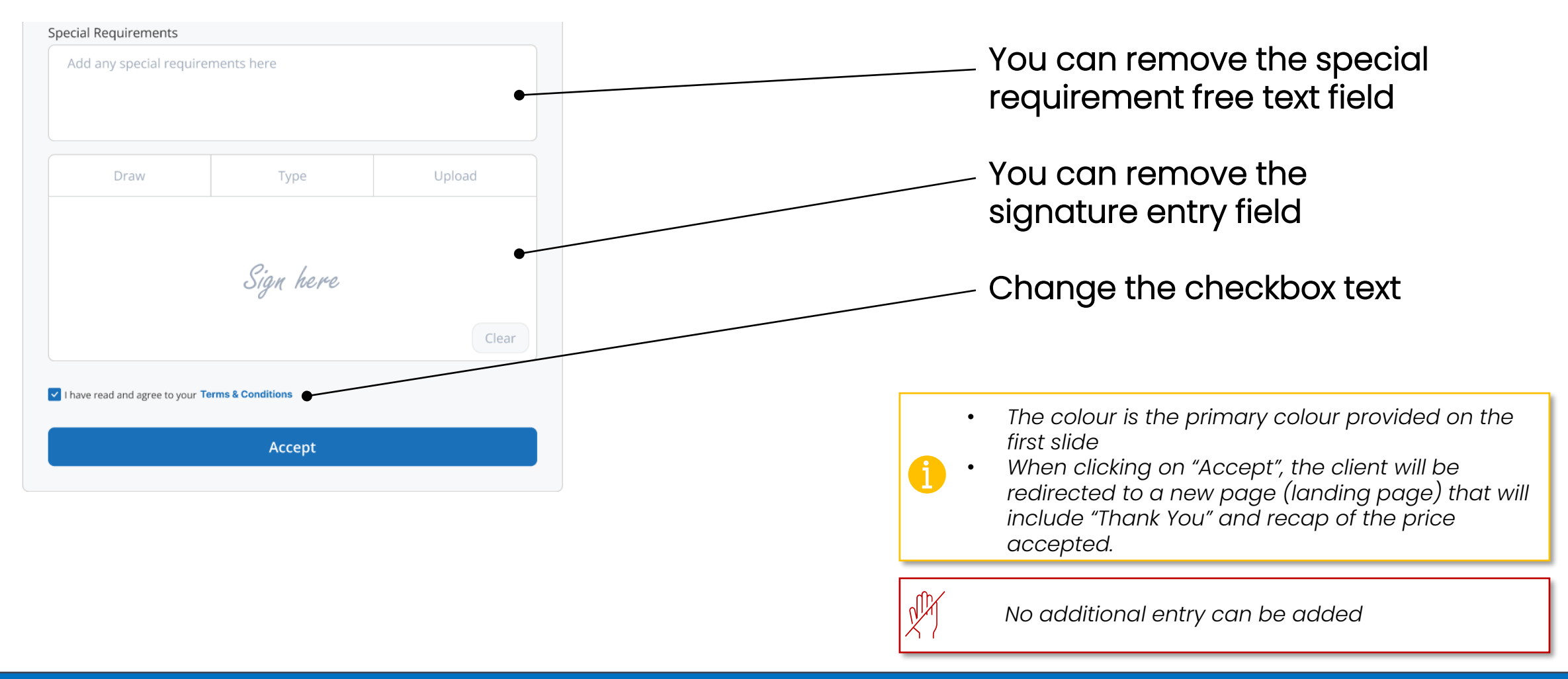

#### **Decline Section**

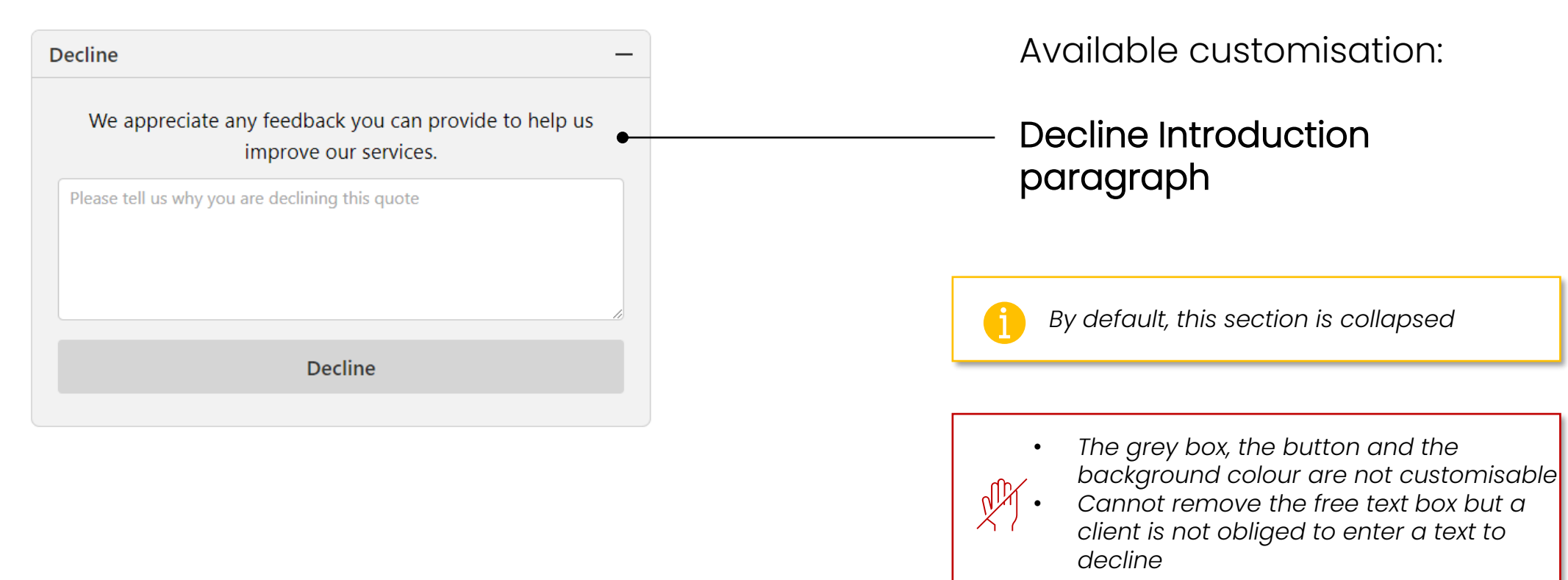

#### Informative Sections

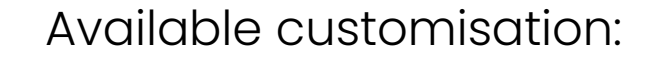

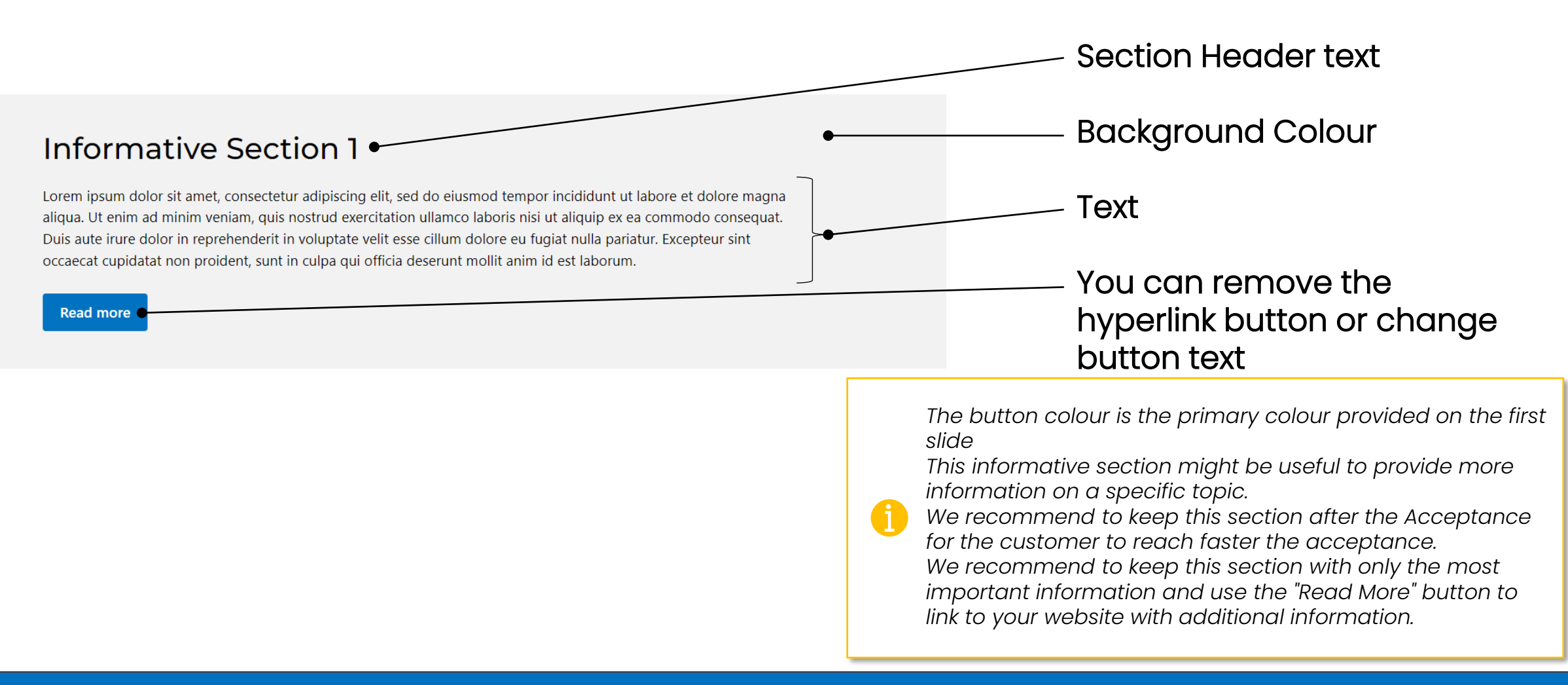

### Storage Section

Available customisation:

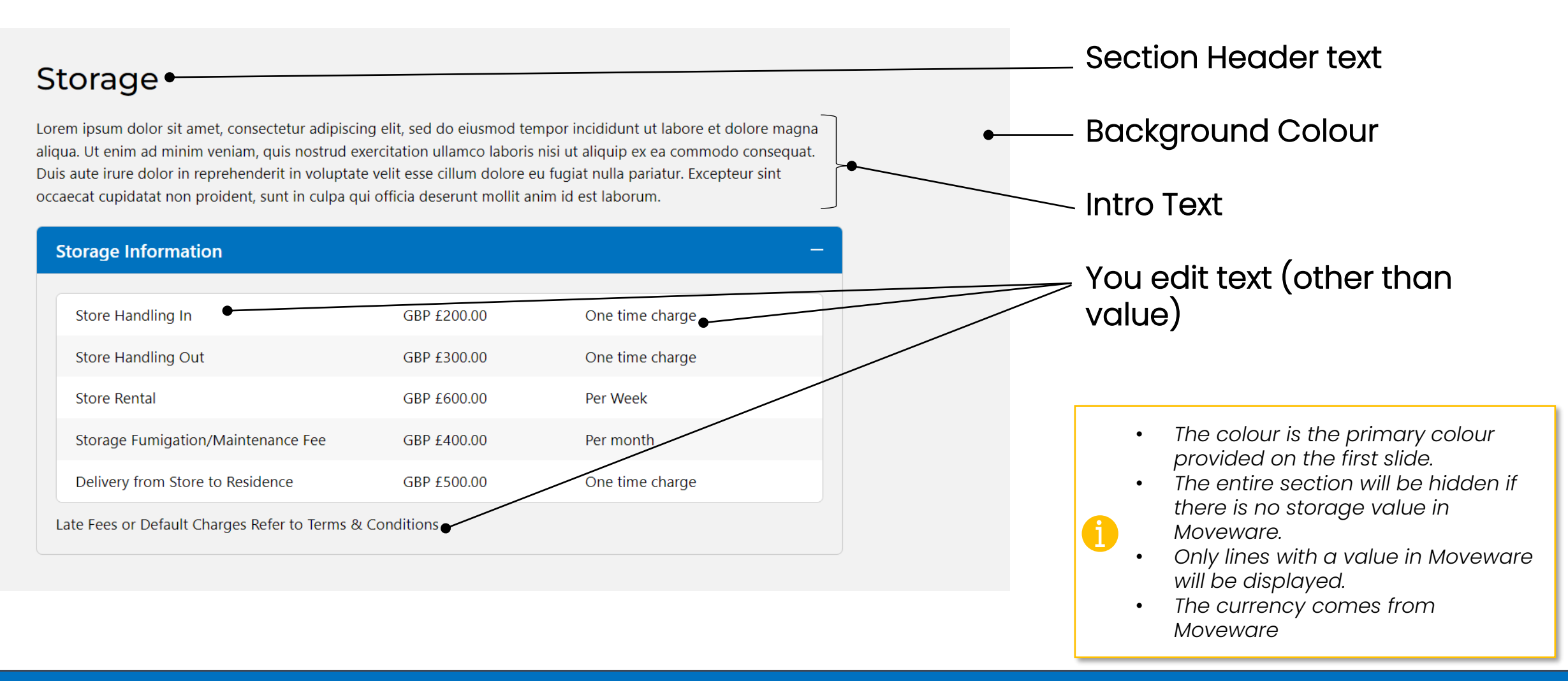

### Image Divider 3 Section

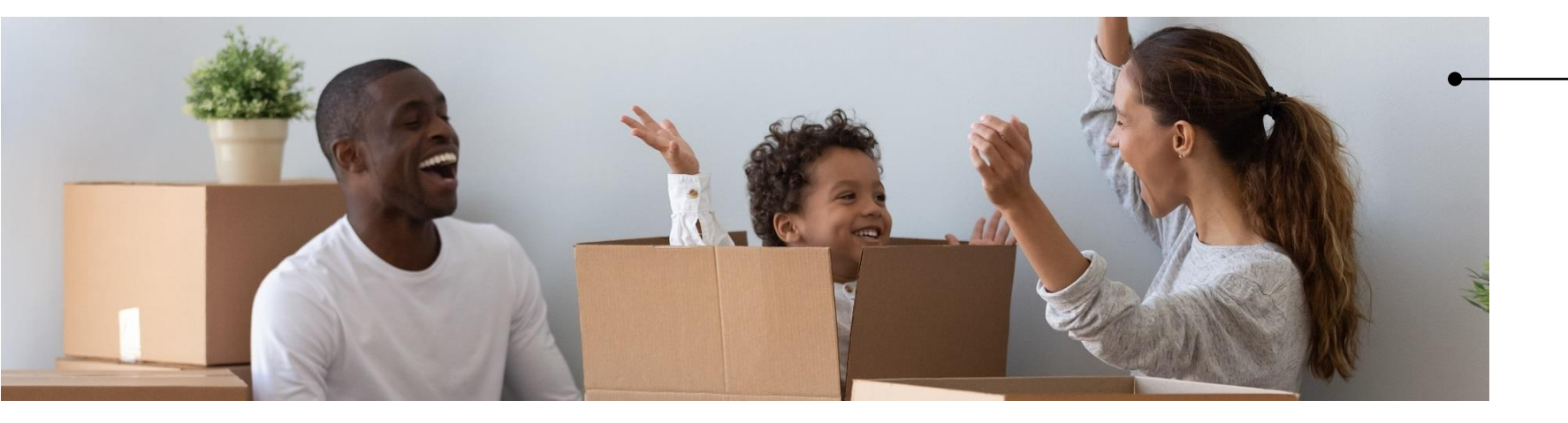

#### Available customisation:

Image JPEG or PNG Width: 1920px Height preferably: 500px

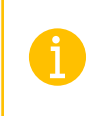

Refer to the last page to find our recommendations to find a free royalty image

#### **About Us Section**

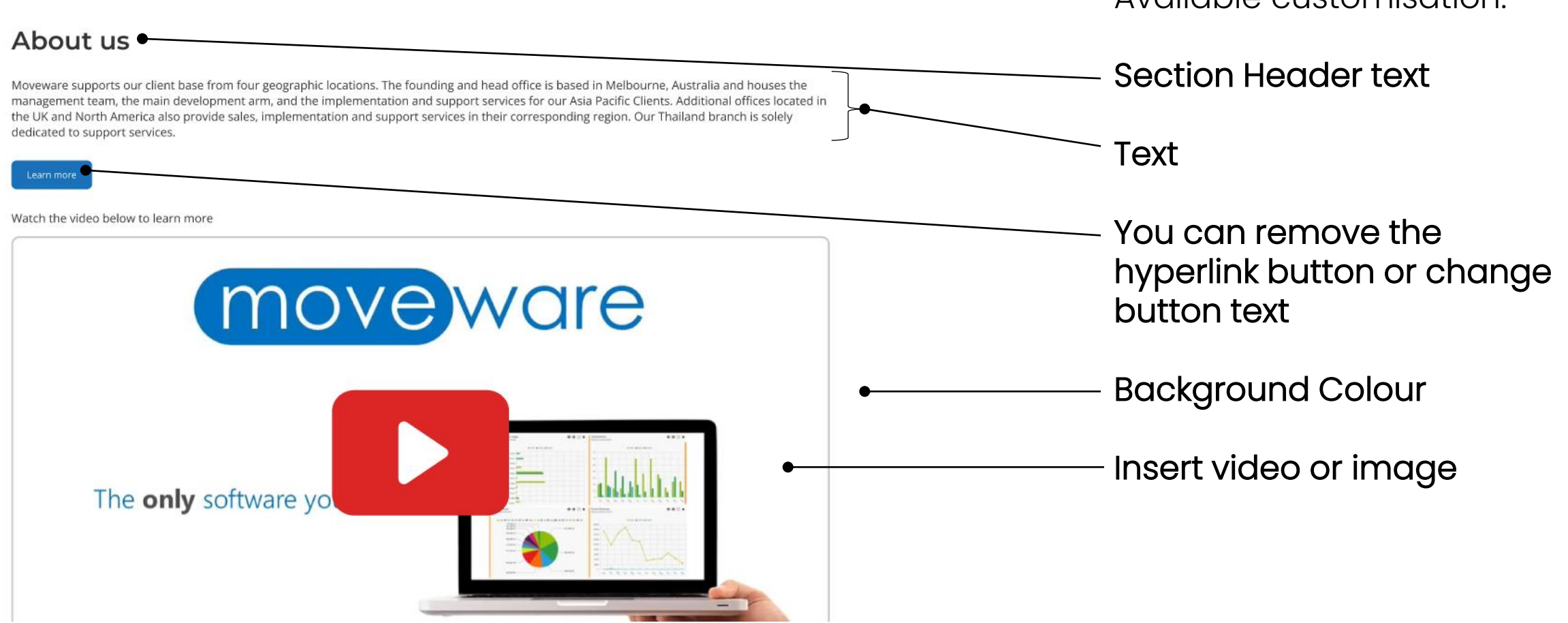

Available customisation:

#### **Company Footer Section**

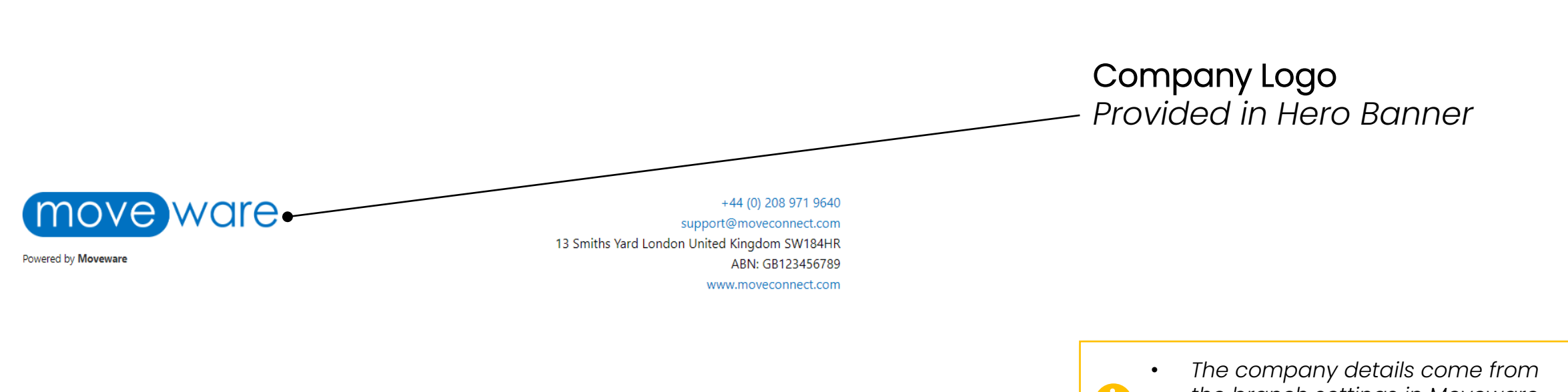

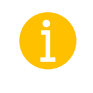

the branch settings in Moveware.

Only available values in Moveware will be displayed.

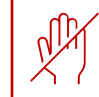

Shape, size and company details are not customisable.

#### Image Library Recommendations

How to find images you can reuse for your Online Quote

3 website we recommend for you to find royalty free images:

- <u>https://www.pexels.com/</u>
- <u>https://unsplash.com/</u>
- <u>https://pixabay.com/</u>

Some key words you can use to find your perfect image:

- Trucks
- Container ship
- Air freight
- Moving
- Packing
- Moving company
- Removalists
- Movers
- Home
- kitchen